高松市(物品等)専用

# かがわ電子入札システム操作マニュアル

### (同システム利用による高松市物品等入札参加資格審査申請書作成)

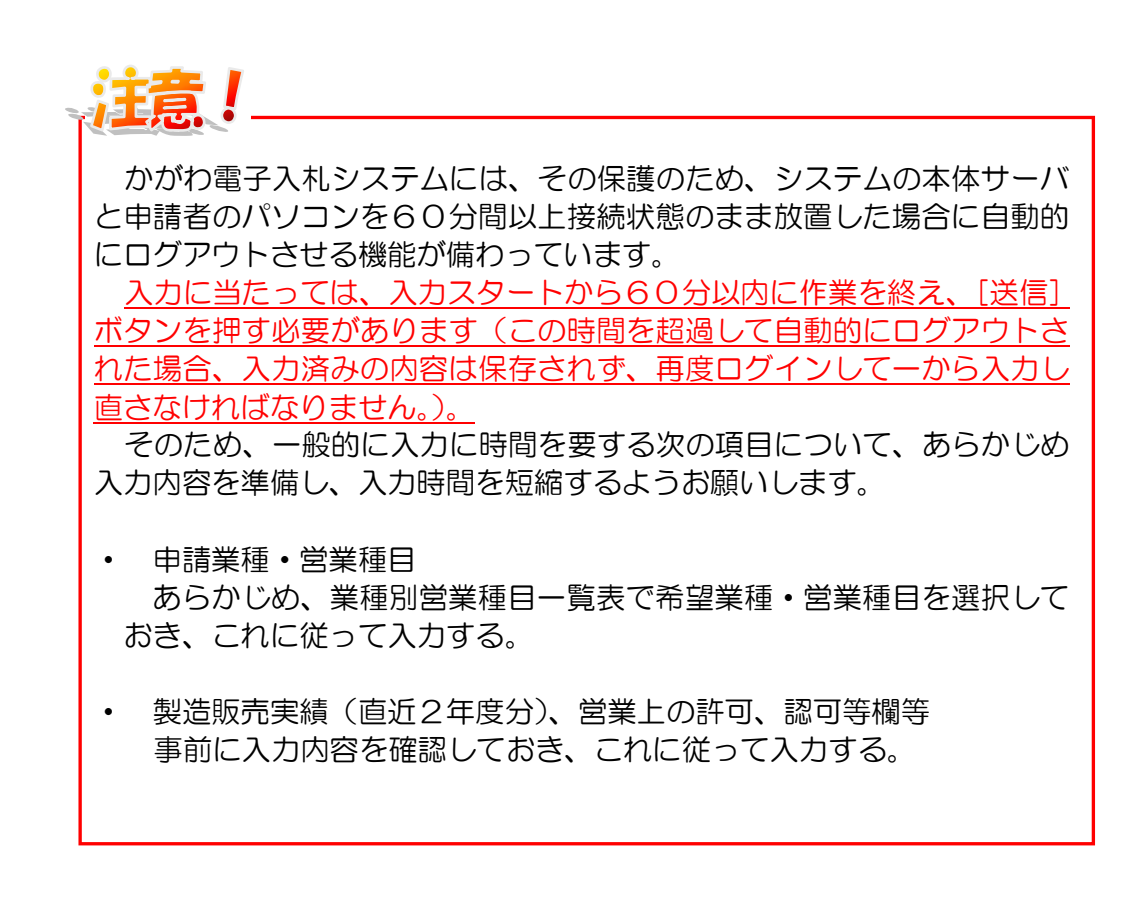

### <かがわ電子入札システムポータルサイト> https://dennyu.pref.kagawa.lg.jp/index\_b.html

|                                                                                                    | い雨フンれたフニル                                                                                      | 物只笔。                 |                               |            |
|----------------------------------------------------------------------------------------------------|------------------------------------------------------------------------------------------------|----------------------|-------------------------------|------------|
| ມມູ                                                                                                    | の電子へ化ンステム                                                                                      | — 1//00寺 —           | "∎ 利用方法                       | ┓ お問い合わせ   |
|                                                                                                    |                                                                                                |                      |                               |            |
| <ul> <li>予知らせ</li> <li>※ <u>はじめて利用する方</u>は、必ず事前<sup>2</sup></li> </ul>                                                     | 準備をご確認下さい。                                                                                     |                      |                               |            |
| ●入札システムでの操作<br>代表的なものを用意して                                                                                                 | 乍の練習ができます。 入札方式とし<br>いますので、右からご利用ください                                                          | ,τ<br>•. ►           | 練習                            | 習環境        |
| 利用方法(確認事項と調ご利用になる前に必要な事項<br>ご利用になる前に必要な事項<br>手順は下に示すよう1から42<br>1.電子証明書購入までの作業<br>2.電子証明書購入後の作業<br>3.注意事項<br>4.各機能の説明、マニュアル | <mark>厚前準備)</mark><br>軽を説明しています。それぞれの説<br>とありますので、順を追って行ってい<br><b>&amp;</b><br><u>等のダウンロード</u> | 明をよく読み、<br>いただくよう、お  | <mark>事前準備を行</mark><br>願いします。 | ว7(/เสียง. |
| 💼 かがわ電子入札システ                                                                                                    | ムメニュー                                                                                          |                      |                               |            |
| 入礼情報                                                                                                    | 入札案件情報および入札結果を確認で                                                                              | できます。                |                               |            |
| 電子入札コ                                                                                                    | アシステム対応認証局をご利用の                                                                                | 方は、1.3をご             | 利用ください。                       |            |
| 電子入札利用者登錄<br>Java1.3                                                                                                    | 電子入札を利用するために必要な利用者<br>認証情報(ICカード等の電子証明書)(                                                      | 皆情報の登録・3<br>の登録・削除が≀ | 変更·削除や<br>テえます。               |            |
| 電子八札<br>Java 1.3                                                                                                    | こちらから電子入札が行えます。                                                                                |                      |                               |            |
| <mark>説明要求</mark><br>Java1.3                                                                                               | こちらから電子入札における非指名等                                                                              | への説明要求が              | 行えます。                         |            |
| 日本認証                                                                                                    | [サービス株式会社をご利用の方(                                                                               | ま、1.4をご利用            | 目ください。                        |            |
| 上述の利用方法『 <u>2.電子</u>                                                                                                    | <u>証明書購入後の作業</u> 』を確認された                                                                       | た上で、次の利              | 旧者登録を行                        | ってください。    |
| 電子入札利用者登錄<br>Java1.4                                                                                                    | 電子入札を利用するために必要な利用者<br>認証情報(ICカード等の電子証明書)(                                                      | 者情報の登録・変<br>の登録・削除が行 | 変更·削除や<br>テえます。               |            |
| 電子入札<br>Java1.4                                                                                                    | こちらから電子入札が行えます。                                                                                |                      |                               |            |
| <mark>説明要求</mark><br>Java1.4                                                                                               | こちらから電子入札における非指名等                                                                              | への説明要求が              | 行えます。                         |            |
| 入札参加資格審查申請等                                                                                                    | 入札参加資格審査の申請や変更の届<br>パスワードや技術者情報の変更もこま                                                          | 冒出が行えます。<br>5らで行います。 |                               |            |
| ■ 模擬入札環境メニュー                                                                                                    | ここをクリック                                                                                        | ,<br>,               |                               |            |
| 模擬入札                                                                                                    | こちらから模擬入札が行えます。                                                                                |                      |                               |            |
| <ul> <li>関連リンク</li> <li>準備中</li> </ul>                                                                                     |                                                                                                |                      |                               |            |
|                                                                                                    |                                                                                                |                      | ****                          |            |

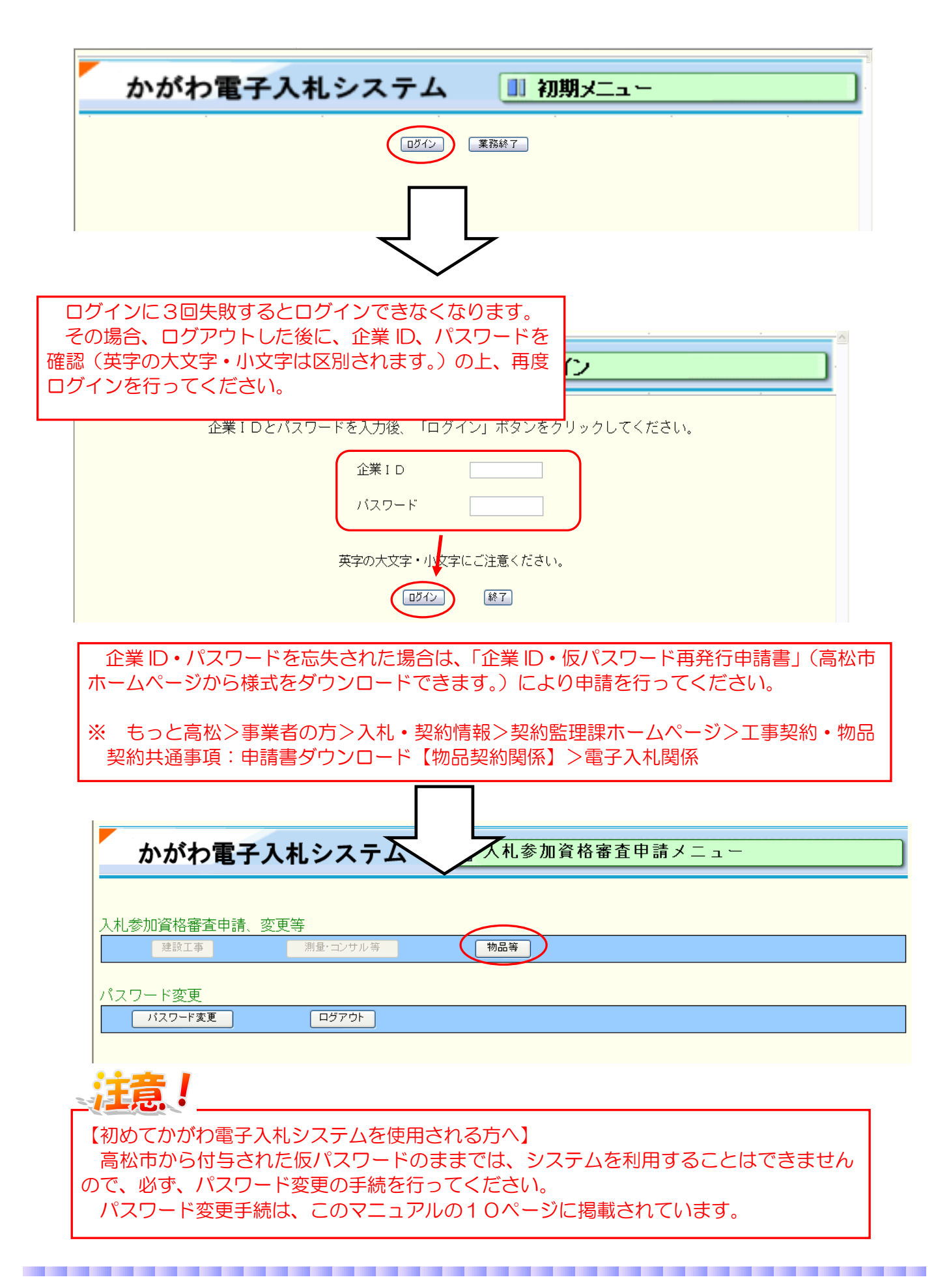

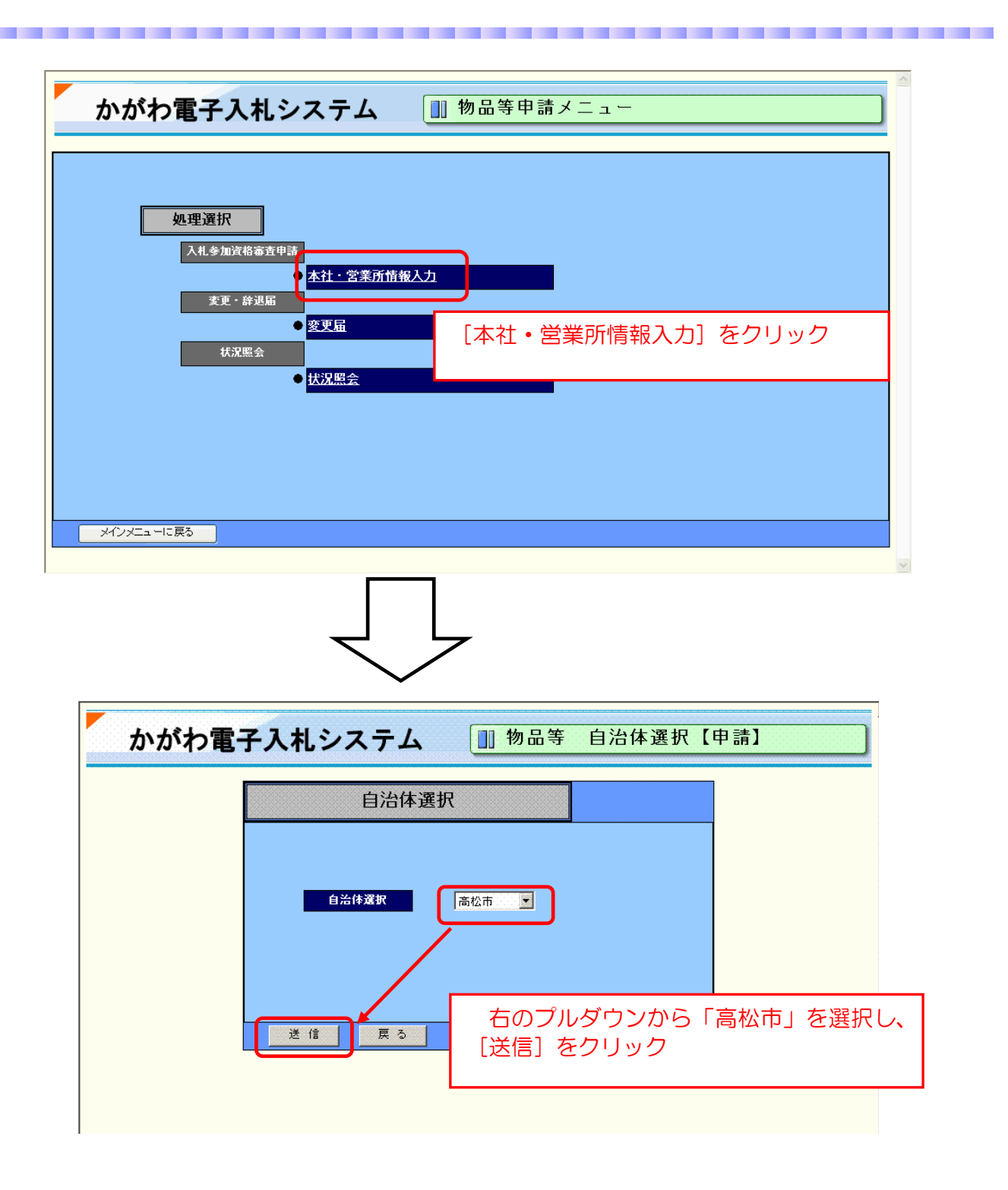

申請内容の入力画面が表示されます。現在の登録内容が表示されますので、各項目の表示内容を 確認し、変更がある項目、空欄となっている項目の入力を行ってください (各項目の記載内容については、「物品・委託・役務の提供等競争入札参加資格審査申請要領」(以下「申請要領」といいます。)の「13 記入上の注意」を参照してください。)。

#### 【本社情報】

法人:原則、現在(履歴)事項全部証明書の情報を入力 (当該証明書以外の住所で申請する場合は、登記上の住所が実質上の本社機能 がある住所と異なる理由書(任意様式)を提出してください。)

:

:

合資会社

特定非営利法人

**社会福祉法人** 

(資)

(福)

(特非):

• 個人:住民票の情報を入力

| ( | 【参考】  |    |              |
|---|-------|----|--------------|
|   | 主な法人  | 、等 | の略語は、次のとおりです |
|   | - (社) | :  | 一般社団法人       |
|   | - (財) | :  | 一般財団法人       |
|   | (社)   | :  | 社団法人         |
|   | (公社)  | :  | 公益社団法人       |
| ۱ |       |    |              |

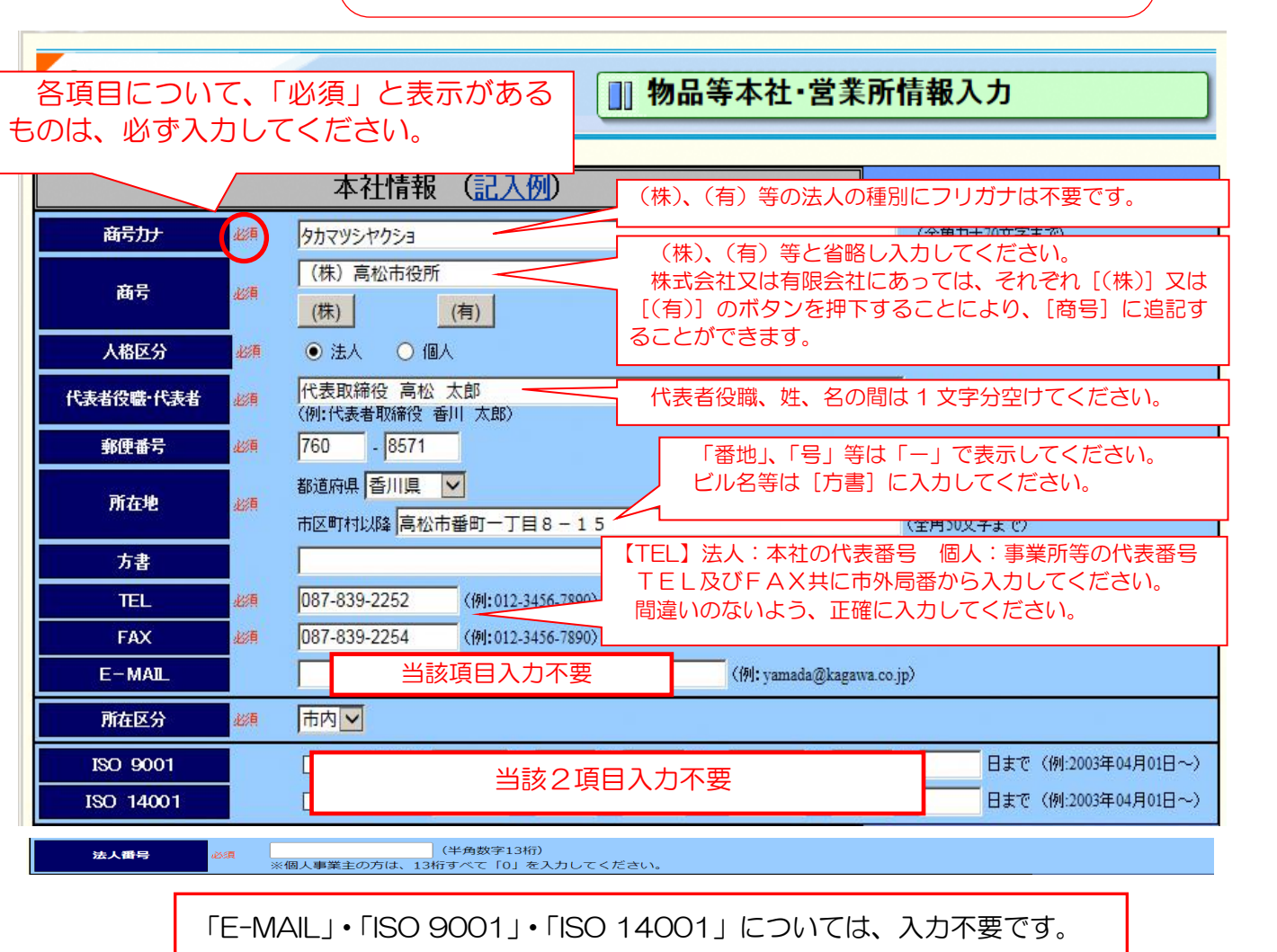

|           |    | 委任契約先情報(記入版)本社                                                     | はを契約先とするときチェック                   |
|-----------|----|--------------------------------------------------------------------|----------------------------------|
| 本社申請      |    | □ 米本在甲語を行なう場合は下記項目を入力は                                             |                                  |
| 委任契约先名力大  | 必須 | タカマッシャクショ ザイセイキョクシテン<br>※商号・名称を記入したうえで、1文字空けて営業)                   | で消散傾にコレーでれより。)。                  |
| 委任契約先名    | 必須 | (株) 高松市役所 財政局支店<br>※商号・名称を記入したうえで、1文字空けて営業所名を入力し                   | (全角50文字まで)<br>てください。             |
| 受任者役職·受任者 | 必須 | 支店長高松次郎<br>(例:代表者取締役香川次郎)                                          | (全角60文字まで)                       |
| 郵便番号      | 認須 | 760 - 8571 (例:123-4567)                                            |                                  |
| 所在地       | 必須 | <ul> <li>都道府県 香川県</li> <li>市区町村以降</li> <li>高松市番町一丁目8-15</li> </ul> | (全角50文字まで)                       |
| 方書        |    | 高松市役所ビル 8階                                                         |                                  |
| TEL       | 必須 | 087-839-2252 (例:012-3456-7890)                                     | E-MAIL] • ISO 9001] • ISO 14001] |
| FAX       | 必須 | 087-839-2254 (例:012-3456-7890)                                     | については、入力不要です。                    |
| E-MAIL    |    | □ 当該項目入力不要 □                                                       |                                  |
| 所在区分      | 必須 | 市内                                                                 |                                  |
| ISO 9001  |    |                                                                    | 不要 日まで(例:2003年04月01日~)           |
| ISO 14001 |    |                                                                    | - 日まで(例:2003年04月01日~)            |

【申請業種・営業種目】

- ※ 申請業種及び営業種目の選択に当たっては、必ず業種別営業種目一覧表を確認してください。
- ※ 「業種別営業種目一覧表」中、【物品の買入れ・売払い】(業種番号 O1~51)及び【物品の借入れ・ 業務委託・役務の提供等】(業種番号 71~89)から、希望する申請業種、営業種目及び製造販売実 績(直近2年の決算時における売上の平均額)を入力してください。
- ※ 実績が不明の場合は、ダミー値として「999999999」(9を9桁)と入力してください(この入力があれば、実績不明と判断します。)。
- ※ 【物品の買入れ・売払い】については2業種まで、【物品の借入れ・業務委託・役務の提供等】に
   ついては6業種まで、また合わせて6業種まで(うち【物品の買入れ・売払い】は2業種まで)申請
   できます。【製造の請負・資材】(業種番号61・62)は、申請業種数に係る制限はありません。
   ※ 営業種目の数の制限はありません。

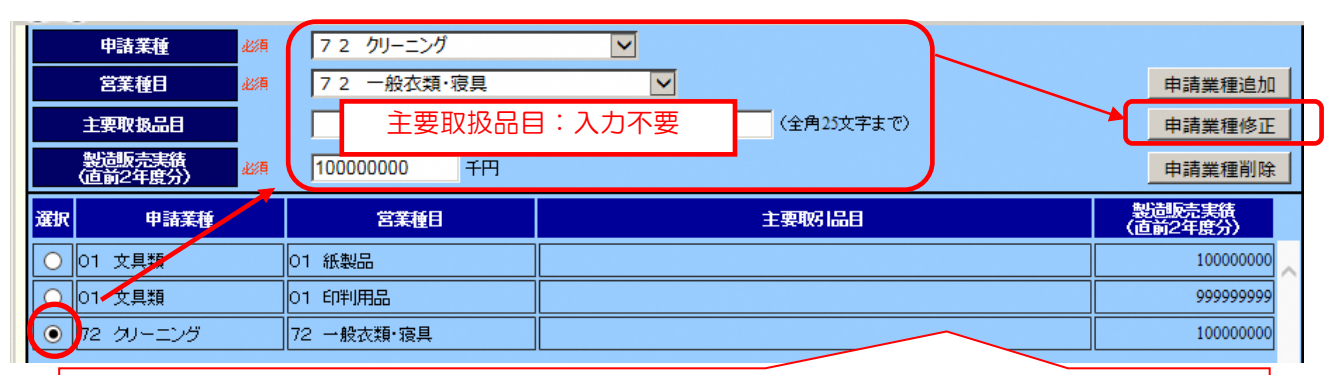

- ・ <u>業種や営業種目を新規登録する場合</u>:申請業種・営業種目を選択し、製造販売実績を入力の上、 右の[申請業種追加]ボタンをクリックしてください。下の表に項目が表示されれば OK です。
- ・ <u>業種や営業種目を削除する場合</u>:下の表の項目左端の「選択」欄のOをチェックし、[申請業種 削除] ボタンをクリックしてください。
- ・ <u>既に入力されている業種や営業種目について、修正する場合</u>:下の表の項目左端の「選択」欄のOにチェックし、該当項目を修正した後、「申請業種修正」ボタンをクリックしてください。

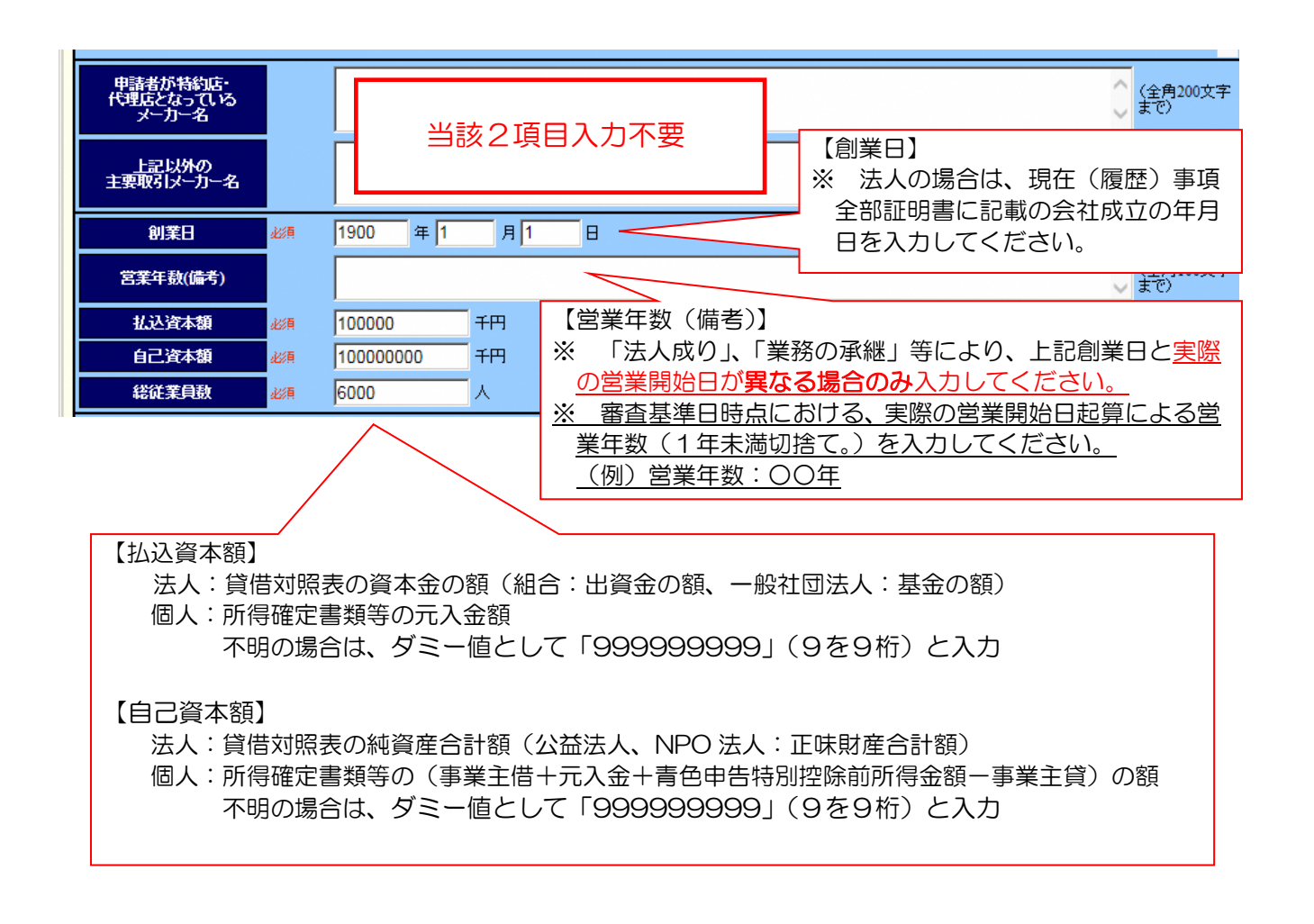

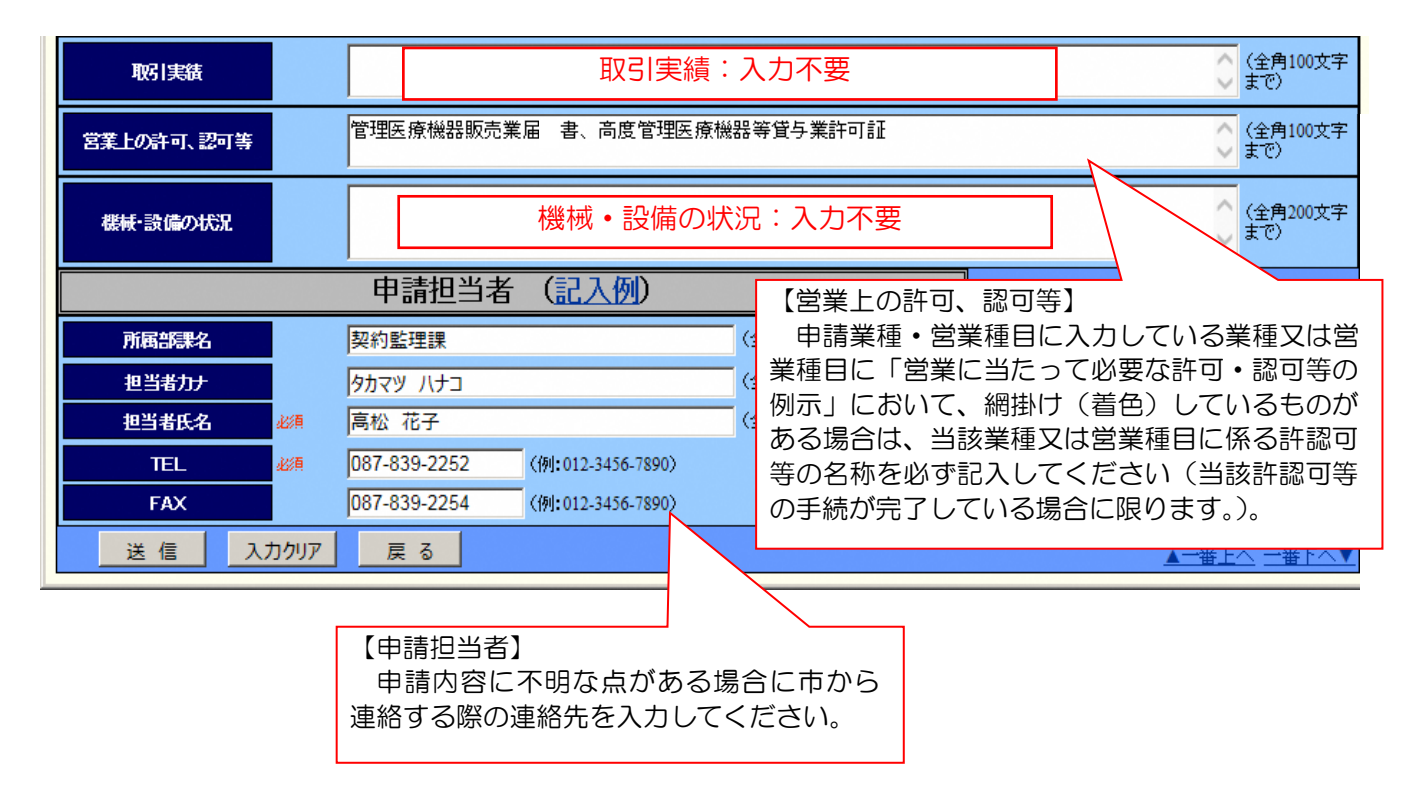

| 送             | 信                   | 入力夘                  | זע               | 戻る         | 5           | -          |                       |     |     |     |           |     |     |
|---------------|---------------------|----------------------|------------------|------------|-------------|------------|-----------------------|-----|-----|-----|-----------|-----|-----|
| 入<br>※        | <br>力後、[រ៉<br>[戻る]  | <br>ś信〕ボ<br>ボタン?     | タンを<br>をクリン      | クリッ<br>ックす | クして<br>ると、! | くだる<br>勿品等 | <u></u><br>きい。<br>自治体 | 選択國 | 画面に | 戻りる | ーー<br>ます。 | 入力し | た内容 |
| <u>は</u><br>※ | <u>保存され</u><br>[入カク | <u>ません。</u><br>リア] 7 | <u>.</u><br>ドタン? | ミクリ        | ックす         | ると入        | カした                   | 項目な | が初期 | 状態に | こ戻り       | ます。 |     |

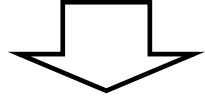

必須の入力項目等を入力していれば、入力確認画面が表示されます。内容を確認してください。修正する箇所がある場合は、[いいえ]ボタンをクリックしてください。入力画面に戻ります。修正する箇所がない場合は、[はい]ボタンをクリックします。

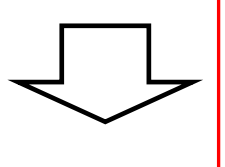

この操作([はい] ボタンをクリック)の後、修正する必要が生じたときは、申請書の削除処理(12ページに記載)を行った上で、再入力が必要となります(本システムに申請書送信後の修正機能はありません。)。御了承ください。

入力完了画面が表示されます。

[入札参加資格審査申請書印刷] ボタンをクリックすると、入札参加資格審査申請書印刷画 面が表示されます。

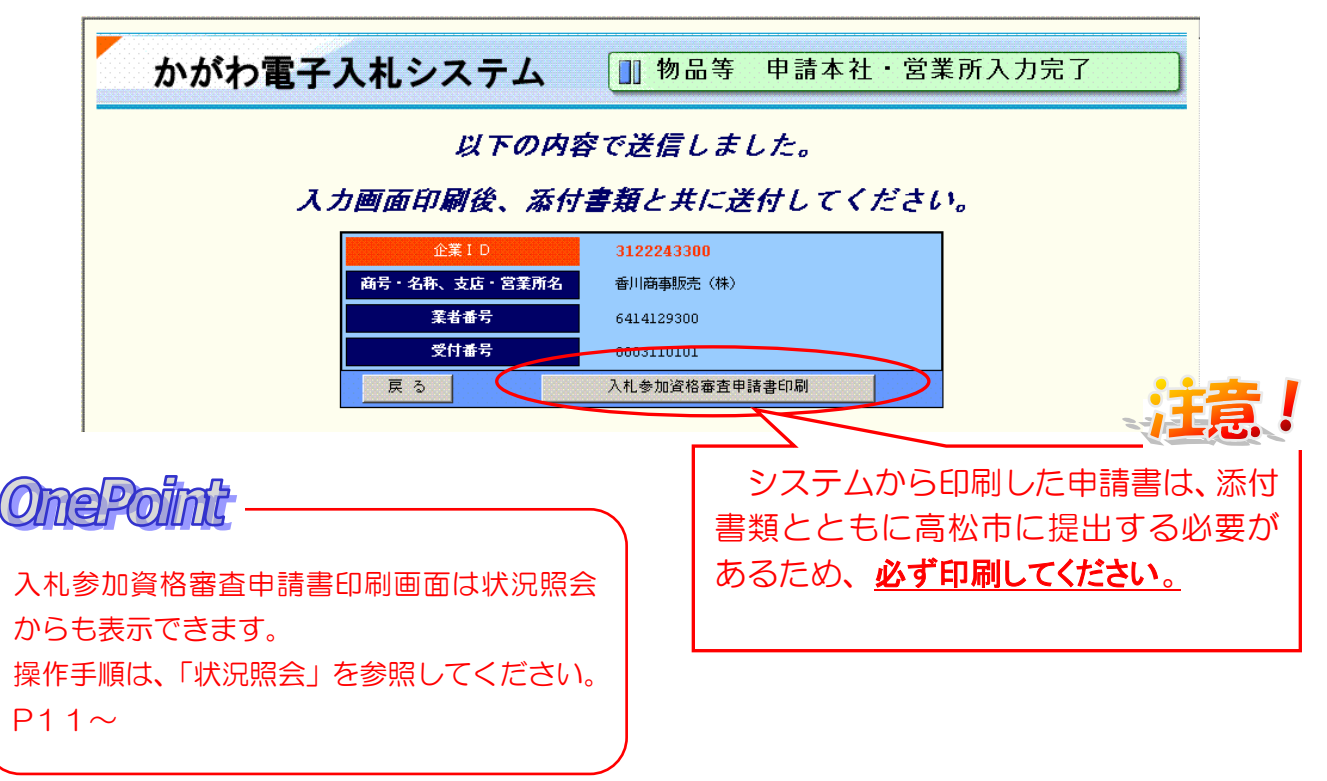

# 【入札参加資格審查申請書印刷画面】

| 高松市長殿                                                                                                    | 7 HA 1 7 7 1 0 2 HA 2                                                                                                    |                                                                 | ▲ · · · · · · · · · · · · · · · · · · ·                                                                                                    |
|----------------------------------------------------------------------------------------------------|----------------------------------------------------------------------------------------------------|-----------------------------------------------------------------|----------------------------------------------------------------------------------------------------|
| 高松市の物品等の入<br>なお、この入札参加頭                                                                                                    | 礼(見積合せ)に参加したいの<br>および添付書類のすべての訂                                                                                                    | で、関係書類<br>記載事項は、事                                               | を添えてお願いします。<br>軍実と相違ないことを誓約します。                                                                                                    |
| 1.申請者(本社情報                                                                                                    |                                                                                                    |                                                                 |                                                                                                    |
| 商号力ナ                                                                                                    |                                                                                                    | タカマツシヤク                                                         | 」<br>「「一」」<br>「日月日日日日日日日日日日日日日日日日日日日日日日日日日日日日日日日日日日日                                                                                                    |
| 商号                                                                                                    |                                                                                                    | (株)高松市<br>注入                                                    | 「「「「記入し、提出してください。                                                                                                    |
| 代表者役職·代表者                                                                                                    |                                                                                                    | 代表取締役                                                           | <mark>g 高林</mark>                                                                                                    |
| 郵便番号                                                                                                    |                                                                                                    | 760 - 8571                                                      |                                                                                                    |
| 所在地<br>方書                                                                                                    |                                                                                                    | 省川県尚松                                                           | &中審判→」目8-15                                                                                                    |
| TEL                                                                                                    |                                                                                                    | 087-839-22                                                      | 52                                                                                                    |
| FAX                                                                                                    |                                                                                                    | 087-839-22                                                      | 54 押印は不要です。                                                                                                    |
| E-MAIL<br>所在区分                                                                                                    |                                                                                                    | 市内                                                              |                                                                                                    |
| ISO 9001                                                                                                    |                                                                                                    | 無(取得期間                                                          |                                                                                                    |
| ISO 14001                                                                                                    |                                                                                                    | 潕(取得期間                                                          | 💾 💥 主たる記載事項に誤りがあった                                                                                                    |
| 2. 物品等入札参加。                                                                                                    | 格者名簿に登載しようとする                                                                                                    | 委任先営業所                                                          | 等() は 調空等に一番娘友引き ト회にで                                                                                                    |
| 委任契約先名                                                                                                    |                                                                                                    | (株)高松市                                                          |                                                                                                    |
| 受任者役職·受任者                                                                                                    |                                                                                                    | 支店長 高                                                           | 🗠 欄外に訂正した担当者の氏名及び連                                                                                                    |
| 所在地                                                                                                    |                                                                                                    | 香川県高松                                                           | 雨を記載してください。                                                                                                    |
| 方書                                                                                                    |                                                                                                    | 高松市役所                                                           |                                                                                                    |
| TEL                                                                                                    |                                                                                                    | 087-839-22                                                      | 52                                                                                                    |
| FAX<br>E-MAIL                                                                                                    |                                                                                                    | 087-839-22                                                      |                                                                                                    |
| 所在区分                                                                                                    |                                                                                                    | 市内                                                              |                                                                                                    |
| ISO 9001<br>ISO 14001                                                                                                    |                                                                                                    | 燕(取得期間<br>無(取得期間                                                | : 年月日~ 年月日は(7)                                                                                                    |
| <u>業</u> 種番号<br>01<br>01<br>72                                                                                                    | 業種名           01 文具類           01 文具類                                                                                                    |                                                                 | 年間半均実績高(直前2年度方)次員の半均)<br>100,000,000千円<br>999,999,999千円                                                                                                    |
| 14                                                                                                    | 12 フリーニフワ                                                                                                    |                                                                 |                                                                                                    |
| 12111111                                                                                                    | 01 紙製品                                                                                                    | 1                                                               |                                                                                                    |
| 0102                                                                                                    |                                                                                                    |                                                                 |                                                                                                    |
| 0102<br>0104<br>7201                                                                                                    | 01 印判用品                                                                                                    |                                                                 |                                                                                                    |
| 0102<br>0104<br>7201                                                                                                    | 01 印判用品<br>72 一般衣類・寝具                                                                                                    |                                                                 |                                                                                                    |
| 0102<br>0104<br>7201<br>4. 特約店·代理店及                                                                                                    | 01 印判用品<br>72 一般衣類・寝具<br>ド主要メーカー関係                                                                                                    |                                                                 |                                                                                                    |
| 0102<br>0104<br>7201<br>4.特約店・代理店及<br>申請者が特約店代<br>上記以外の主要取                                                                                                    | 01 印判用品<br>72 一般衣類・寝具<br>が主要メーカー関係<br>貼となっているメーカー名<br>メーカー名                                                                                                    |                                                                 |                                                                                                    |
| 0102           0104           7201           4.特約店・代理店及           申請者が特約店代           上記以外の主要取           5.営業経歴等                                                                                                    | 01 印判用品<br>72 一般衣類・寝具<br>ジ主要メーカー関係<br>貼となっているメーカー名<br>レーカー名                                                                                                    |                                                                 |                                                                                                    |
| 0102<br>0104<br>7201<br>4. 特約店・代理店及<br>申請者が特約店代<br>上記以外の主要取<br>5. 営業経歴等<br>創業日<br>創業日                                                                                                    | 01 印判用品<br>72 一般衣類・寝具<br>び主要メーカー関係<br>貼となっているメーカー名<br>以ーカー名                                                                                                    | 明治3:                                                            | 3年01月01日                                                                                                    |
| 0102<br>0104<br>7201<br>4. 特約店・代理店及<br>申請者が特約店代<br>上記以外の主要取<br>5. 営業経歴等<br>創業日<br>備考(営業年数)<br>払込資本金                                                                                                    | 01 印判用品<br>72 一般衣類・寝具<br>7主要メーカー関係<br>略となっているメーカー名<br>メーカー名                                                                                                    | 明治3:<br>100,00                                                  | 3年01月01日                                                                                                    |
| 0102           0104           7201           4. 特約店・代理店及           申請者が特約店代           上記以外の主要取           5. 営業経歴等           創業日           備考(営業年数)           払込資本金           自己資本額                                                                                                    | 01 印判用品<br>72 一般衣類・寝具<br>ジ主要メーカー関係<br>貼となっているメーカー名<br>メーカー名                                                                                                    | 明治33<br>100,00<br>100,00                                        | 3年01月01日<br>00千円<br>00.000千円                                                                                                    |
| 0102<br>0104<br>7201<br>4. 特約店・代理店及<br>申請者が特約店代<br>上記以外の主要取<br>5. 営業経歴等<br>創業日<br>備考(営業年数)<br>払込資本金<br>自己資本額<br>従業員数                                                                                                    | 01 印判用品<br>72 一般衣類・寝具<br>ジ主要メーカー関係<br>貼となっているメーカー名<br>レーカー名                                                                                                    | 明治33<br>100,00<br>100,00<br>6,000/                              | 3年01月01日<br>00千円<br>000千円<br>人                                                                                                    |
| 0102           0104           7201           4. 特約店・代理店及           申請者が特約店代           上記以外の主要取           5. 営業経歴等           創業日           備考(営業年数)           払込資本金           自己資本額           従業員数           5. その他                                                                                                    | 01 印判用品<br>72 一般衣類・寝具<br>ジ主要メーカー関係<br>貼となっているメーカー名<br>以一カー名                                                                                                    | 明治台3<br>100,00<br>100,00<br>6,000/                              | 3年01月01日<br>3年01月01日<br>00千円<br>00,000千円<br>人                                                                                                    |
| 0102<br>0104<br>7201<br>4. 特約店・代理店及<br>申請者が特約店代<br>上記以外の主要取<br>5. 営業経歴等<br>創業日<br>備考(営業年数)<br>払込資本金<br>自己資本額<br>従業員数<br>6. その他<br>営業上の許可、認可<br>機械・設備の状況                                                                                                    | 01 印判用品<br>72 一般衣類・寝具<br>7注要メーカー関係<br>貼となっているメーカー名<br>メーカー名                                                                                                    | 明治33<br>100,00<br>100,00<br>6,000/<br>管理图                       | 3年01月01日<br>3年01月01日<br>00千円<br>00,000千円<br>人<br>医療機器販売業届 書、高度管理医療機器等貸与業許可証                                                                                  |
| 0102           0104           7201           4. 特約店・代理店及           申請者が特約店代           上記以外の主要取           5. 営業経歴等           創業日           備考(営業年数)           払込資本金           自己資本額           従業員数           6. その他           営業上の許可、認可           酸備の状況           取引実績                                                                                   | 01 印判用品<br>72 一般衣類・寝具<br>7注要メーカー関係<br>貼となっているメーカー名<br>メーカー名                                                                                                    | 明治33<br>100,00<br>100,00<br>6,000/<br>管理图                       | 3年01月01日<br>00千円<br>00,000千円<br>人<br>医療機器販売業届書、高度管理医療機器等貸与業許可証                                                                                               |
| 0102<br>0104<br>7201<br>4. 特約店・代理店及<br>申請者が特約店代<br>上記以外の主要取<br>5. 営業経歴等<br>創業日<br>備考(営業年数)<br>払込資本金<br>自己資本額<br>従業員数<br>6. その他<br>営業上の許可、認可<br>機械・設備の状況<br>取引実績<br>7. 申請担当者                                                                                                    | 01 印判用品       72 一般衣類・寝具       第                                                                                                    | 明治33<br>100,00<br>100,00<br>6,000/<br>管理程                       | 3年01月01日<br>00千円<br>00,000千円<br>人<br>人<br>医療機器販売業届書、高度管理医療機器等貸与業許可証                                                                                          |
| 0102<br>0104<br>7201<br>4. 特約店・代理店及<br>申請者が特約店代<br>上記以外の主要取<br>5. 営業経歴等<br>創業日<br>備考(営業年数)<br>払込資本金<br>自己資本額<br>従業員数<br>6. その他<br>営業上の許可、認可<br>機械・設備の状況<br>取引実績<br>7. 申請担当者<br>所属部課名                                                                                                    | 01 印判用品<br>72 一般衣類・寝具<br>び主要メーカー関係<br>防となっているメーカー名<br>レーカー名                                                                                                    | 明治33<br>100,00<br>100,00<br>6,000/<br>管理团                       | 3年01月01日       3年01月01日       00千円       00,000千円       人                                                                                                    |
| 0102<br>0104<br>7201<br>4. 特約店・代理店及<br>申請者が特約店代<br>上記以外の主要取<br>5. 営業経歴等<br>創業日<br>備考(営業年数)<br>払込資本金<br>自己資本額<br>従業員数<br>6. その他<br>営業上の許可、認可<br>機械・設備の状況<br>取引実績<br>7. 申請担当者<br>所属部課名<br>担当者九ナ<br>担当者氏名                                                                                                    | 01 印判用品<br>72 一般衣類・寝具<br>75主要メーカー関係<br>話となっているメーカー名<br>メーカー名<br>等<br>等                                                                                                    | 明治33<br>100,000<br>100,000<br>6,000ノ<br>管理型<br>言書とく、            | 3年01月01日       3年01月01日       00千円       00,000千円       人         医療機器販売業届書、高度管理医療機器等貸与業許可証         G理課         (中請要領に記載の提出書類を、あわせて高                         |
| 0102<br>0104<br>7201<br>4. 特約店・代理店及<br>申請者が特約店代<br>上記以外の主要取<br>5. 営業経歴等<br>創業日<br>備考(営業年数)<br>払込資本金<br>自己資本額<br>従業員数<br>6. その他<br>営業上の許可、認可<br>機械・設備の状況<br>取引実績<br>7. 申請担当者<br>所属部課名<br>担当者力力<br>担当者大名<br>TEL<br>TEL                                                                                                    | 01 印判用品<br>72 一般衣類・寝具<br>び主要メーカー関係<br>貼となっているメーカー名<br>レーカー名<br>等<br>等                                                                                                    | 明治3:<br>100,00<br>100,00<br>6,000<br>管理<br>言請書と、                | 3年01月01日       3年01月01日       00千円       00,000千円       人         医療機器販売業届書、高度管理医療機器等貸与業許可証         管理課         公         時請要領に記載の提出書類を、あわせて高いの場合まで担いしてください。 |
| 0102           0104           7201           4. 特約店・代理店及           申請者が特約店代           上記以外の主要取           5. 営業経歴等           創業日           備考(営業年数)           払込資本金           自己資本額           従業員数           6. その他           営業上の許可、認可           機械・設備の状況           取引実績           7. 申請担当者           所屬部課名           担当者大名           TEL           FAX | 01 印判用品<br>72 一般衣類・寝具<br>び注要メーカー関係<br>話となっているメーカー名<br>メーカー名                                                                                                    | 明治3<br>100,00<br>6,000/<br>管理型<br>請書と、                          | 3年01月01日       3年01月01日       00千円       30,000千円       人                                                                                                    |
| 0102           0104           7201           4. 特約店・代理店及           申請者が特約店代           上記以外の主要取           5. 営業経歴等           創業日           備者(営業年数)           払込資本金           自己資本額           従業員数           6. その他           営業上の許可、認可           取引実績           7. 申請担当者           所属部課名           担当者九名           TEL           FAX                    | 01 印判用品         72 一般衣類・褒具         712 一般衣類・褒具         第         「シーカー名         「シーカー名         「ジーカー名         「ジーカー名         「ジーカー名         「シーカー名         「シーカー名         「シーカー名         「シーカー名         「シーカー名 <t< td=""><td>明治3<br/>100,00<br/>100,00<br/>6,000/<br/>管理<br/>請書と、<br/>課物品費<br/>間、提出</td><td>3年01月01日       3年01月01日       00千円       0000千円       人              age機器販売業届書、高度管理医療機器等質与業許可証              age要要要要要要要要要要要要要要要要要要要要要要要要要要要要要</td></t<> | 明治3<br>100,00<br>100,00<br>6,000/<br>管理<br>請書と、<br>課物品費<br>間、提出 | 3年01月01日       3年01月01日       00千円       0000千円       人              age機器販売業届書、高度管理医療機器等質与業許可証              age要要要要要要要要要要要要要要要要要要要要要要要要要要要要要                |

パスワード変更

(初めてかがわ電子入札システムを使用される方は必須)

| かがわ電子入札システム              | 🛄 入札参加資格審査申請メニュー |
|--------------------------|------------------|
| 入札参加資格審査申請、変更等           |                  |
| 建設工事 測量・コンサル等            | 物品等              |
| パスワード変更<br>パスワード変更 ログアウト |                  |

(1) パスワード変更画面が表示されます。
 旧パスワード(仮パスワード)、新パスワードと、新パスワード再入力(新パスワードと同じもの)を入力し、[変更]ボタンをクリックします。

| かた | がわ電子   | 入札シスラ        | ÷Д          | 💷 パスワ    | フード変更 |  |
|----|--------|--------------|-------------|----------|-------|--|
|    | パスワードは | 半角英数字6文字以上10 | 」<br>文字以内で設 | 定してください。 |       |  |
|    |        | 旧バスワード       |             |          |       |  |
|    |        | 新パスワード       |             |          |       |  |
|    |        | 新バスワード再入け    | )           |          |       |  |
|    |        | (            | 変更          | 戻る       |       |  |

(2) 下記の画面が表示されれば、パスワードの変更が完了しました。 [メインメニューへ戻る] ボタンをクリックすると入札参加資格審査申請メニュー画 面に戻ります。

| かがわ電子入札システム                                           | ■ パスワード変更完了                                                                                                    |
|-------------------------------------------------------|----------------------------------------------------------------------------------------------------|
| バスワードの変更が                                             | が完了しました。                                                                                                    |
|                                                       | -<br><br>-<br><br>-<br><br>-<br><br>-<br><br>-<br><br>-<br>- |
| によります。<br>パスワードの変更は必ず行ってください。<br>パスワードは半角英物字の文字以上1.05 | ケマリ内で設定してください                                                                                                    |
| れスワートは半角英数子6文子以上103<br>なお、以降のログインには変更後のパス!<br>ください。   | マチ以内で設定してくたらい。<br>フードを使用しますので、大切に保管して                                                                                                    |

状況照会

(1) 入札参加資格審査申請メニュー画面で [物品等] ボタンをクリックします。

| 物品等 |
|-----|
|     |
| 4   |

(2) 物品等申請メニュー画面が表示されます。 状況照会のリンクをクリックして状況照会を行います。

| かがわ電子入札システム 🔝 物品等申請メニュー                                   |  |
|-----------------------------------------------------------|--|
| 処理選択 入札参加資格審査申請                                           |  |
| <ul> <li>▲社・営業所情報人力</li> <li>変更品</li> <li>状況照会</li> </ul> |  |
|                                                           |  |
| メインメニューに戻る                                                |  |

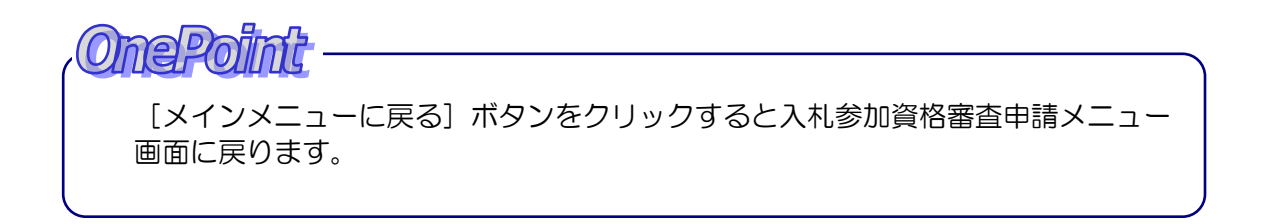

(3) 状況照会画面が表示されます。 確認したい項目をクリックすると照会画面が表示されます。

| かがオ    | り電子入札       | シスラ | FД   |      | 状況照 | 숲    |     |      |               |                              |
|--------|-------------|-----|------|------|-----|------|-----|------|---------------|------------------------------|
|        |             | 状》  | 兄照会  |      |     |      |     |      | <u>▲ → </u> ∄ | <u><br/>ま上へ</u> <u>→番下へ▼</u> |
| 由諸牛    | 送信日時        |     | 新規申請 |      | 辞〕  | 民届   | 変   | ٤.a  | 由誌副除          | 最新登録内容                       |
| T H 20 | 21813-4     | 送信済 | 受付結果 | 審査結果 | 送信済 | 受付結果 | 送信済 | 受付結果 | 1 1111 1145   | 46.41.32.581 110             |
| 香川県    | 2009年03月26日 |     | Q    |      |     |      |     |      | 申請削除          | 詳細                           |
| 香川県    | 2009年03月26日 | ্র  |      |      |     |      |     | 2    | 申請削除          | 詳細                           |
| 香川県    | 2009年03月26日 |     |      |      |     |      | Q   |      | 申請削除          | 詳細                           |
| 戻る     |             |     |      |      |     |      |     |      | ▲→番           | <u>上へ →番下へ▼</u>              |

 申請したデータの物品等入札参加資格審査申請書の確認ができます。
 ※ ここから申請書を印刷することができます。(9ページに示すとおり、印刷 後、日付の記載が必要です。)

② 申請を削除します。 入力期間中(令和7年7月1日~令和7年8月29日)で、新規申請の受付結果 が表示されていない場合は、クリックできます。

# (① 入札参加資格審査申請書の内容確認)

|                                                                                                    |                   |                                                                    |                                                       | ※ 产什妥 早                                   | 0256515        |  |  |  |  |
|----------------------------------------------------------------------------------------------------|-------------------|--------------------------------------------------------------------|-------------------------------------------------------|-------------------------------------------|----------------|--|--|--|--|
| 物品                                                                                                    | 品等入札参加資           | <b>餐格審査</b>                                                        | <b>E申請書</b>                                           | ※ 業者報告                                    | 6421429        |  |  |  |  |
| 查±1/士 巨 即                                                                                                    |                   |                                                                    |                                                       | A10                                       | 0+21+25<br>年 日 |  |  |  |  |
| 司松巾反威                                                                                                    |                   |                                                                    |                                                       | 1本11                                      | 年 月            |  |  |  |  |
| 高松市の物品等の入札(                                                                                                    | 見積合せ)に参加したいの「     | で、関係書類                                                             | を添えてお願いします。                                           |                                           |                |  |  |  |  |
| なお、この入札参加願およ                                                                                                    | はび添付書類のすべての記      | 載事項は、事                                                             | 実と相違ないことを誓約します。                                       | ,<br>,                                    |                |  |  |  |  |
| 1.申請者(本社情報)                                                                                                    |                   |                                                                    |                                                       |                                           |                |  |  |  |  |
| <br>商号力ナ                                                                                                    |                   | タカマツシヤク                                                            | クショ                                                   |                                           |                |  |  |  |  |
| 商号                                                                                                    |                   | (株)高松市                                                             | 役所                                                    |                                           |                |  |  |  |  |
| 人格区分                                                                                                    | 5                 | 法人                                                                 |                                                       |                                           |                |  |  |  |  |
| 代表者役職·代表者                                                                                                    | 1                 | 代表取締約                                                              | と高松 太郎                                                |                                           |                |  |  |  |  |
| 郵便番号                                                                                                    |                   | 760 - 8571                                                         |                                                       |                                           |                |  |  |  |  |
| 所在地                                                                                                    |                   | 杳川県高松                                                              | ふ市番町一」 目8-15                                          |                                           |                |  |  |  |  |
|                                                                                                    |                   | 007 020 22                                                         | 57                                                    |                                           |                |  |  |  |  |
| TEL                                                                                                    |                   | 087 820 22                                                         | 54                                                    |                                           |                |  |  |  |  |
| F-MAIL                                                                                                    |                   | 007-039-22                                                         | J <b>4</b>                                            |                                           |                |  |  |  |  |
| 所在区分                                                                                                    | i                 | 市内                                                                 |                                                       |                                           |                |  |  |  |  |
| ISO 9001                                                                                                    | 4                 | 無(取得期間                                                             | : 年月日~ 年月日                                            | まで)                                       |                |  |  |  |  |
| ISO 14001                                                                                                    | 47                | 無(取得期間                                                             | : 年月日~ 年月日。                                           | まで)                                       |                |  |  |  |  |
| 、 #a □ \$\$\$ ] +1 -\$= to:50 +0 -                                                                                                    | セク 海口 科学 ロンレチィス   | 大生学来三                                                              | 空(禾仁初/5生神和)                                           |                                           |                |  |  |  |  |
| 2. 物品等入礼参加宜格和                                                                                                    | 有名簿に豆敢しよひとりる多     | おけた名乗所                                                             | 等(妥住契約尤慎報)                                            |                                           |                |  |  |  |  |
| 安住契約无名                                                                                                    |                   | (株) 局松开                                                            | 收所 财政局支店                                              |                                           |                |  |  |  |  |
| 〒社者役職・受仕者<br>報価報 ₽                                                                                                    |                   | 文佔長 局                                                              | ₩2 - 火即                                               |                                           |                |  |  |  |  |
| 即伊衛亏<br>武士地                                                                                                    | 2                 | /00-83/1<br>玉山间古+/                                                 |                                                       |                                           |                |  |  |  |  |
| <u>加在地</u><br>古圭                                                                                                    |                   | ヨカ 1六同党<br>高松市 沿可                                                  | 「山田四」 1日の二10                                          |                                           |                |  |  |  |  |
| TEL                                                                                                    |                   | 087-839-2252                                                       |                                                       |                                           |                |  |  |  |  |
| FAX                                                                                                    |                   | 087-839-2254                                                       |                                                       |                                           |                |  |  |  |  |
| E-MAIL                                                                                                    |                   |                                                                    |                                                       |                                           |                |  |  |  |  |
| 所有区分                                                                                                    | ji                | 市内                                                                 |                                                       |                                           |                |  |  |  |  |
| (SO 9001                                                                                                    | 47                | 無(取得期間                                                             | : 年月日~ 年月日                                            | まで)                                       |                |  |  |  |  |
| 150 14001                                                                                                    | 7                 | 需(取得期间                                                             | : 平月日~ 平月日;                                           | £ (?)                                     |                |  |  |  |  |
| 3.申請業種                                                                                                    |                   |                                                                    |                                                       |                                           |                |  |  |  |  |
| 業種番号                                                                                                    | 業種名               |                                                                    | 年間平均実績                                                | 稿(直前2年度分決算の平                              | 药)             |  |  |  |  |
| 01                                                                                                    | 01 文具類            |                                                                    | 100,000,000千円                                         |                                           |                |  |  |  |  |
| 01                                                                                                    | 01 文具類            |                                                                    | 999,999,999千円                                         |                                           |                |  |  |  |  |
| 12                                                                                                    | 12 09 - 10        |                                                                    | 100,000,000                                           |                                           |                |  |  |  |  |
| 種目番号                                                                                                    | 営業種目              |                                                                    |                                                       | 主要取扱品目                                    |                |  |  |  |  |
| 0102                                                                                                    | 01 紙製品<br>01 印測用品 |                                                                    |                                                       |                                           |                |  |  |  |  |
| 7201                                                                                                    | 72 一般衣類· 寝旦       |                                                                    |                                                       |                                           |                |  |  |  |  |
|                                                                                                    | ,                 |                                                                    |                                                       |                                           |                |  |  |  |  |
| 4.特約店・代理店及び主                                                                                                    | 要メーカー関係           |                                                                    |                                                       |                                           |                |  |  |  |  |
| 申請者が特約店代理店                                                                                                    | となっているメーカー名       |                                                                    |                                                       |                                           |                |  |  |  |  |
| 上記以外の主要取引メ                                                                                                    | -カー名              |                                                                    |                                                       |                                           |                |  |  |  |  |
|                                                                                                    |                   |                                                                    |                                                       |                                           |                |  |  |  |  |
| ; 営業経歴等                                                                                                    |                   | 旧Fi ムっ                                                             | 3年01月01日                                              |                                           |                |  |  |  |  |
| 5. 営業経歴等<br>創業日                                                                                                    |                   | 2010                                                               |                                                       |                                           |                |  |  |  |  |
| ・営業経歴等<br>創業日<br>備老(営業年数)                                                                                                    |                   |                                                                    |                                                       |                                           |                |  |  |  |  |
| - 営業経歴等<br>創業日<br>備考(営業年数)<br>仏辺資本金                                                                                                    |                   | 100.00                                                             | 0千円                                                   |                                           | 100,000千円      |  |  |  |  |
| 5. 営業経歴等<br>創業日<br>備考(営業年数)<br>仏込資本金<br>自己資本額                                                                                                    |                   | 100,00                                                             | 0千円<br>0,000千円                                        |                                           |                |  |  |  |  |
| 5. 営業経歴等<br>創業日<br>備考(営業年数)<br>払込資本金<br>自己資本額<br>従業員数                                                                                                    |                   | 100,00<br>100,00<br>6,000/                                         | 0千円<br>0,000千円<br>\                                   |                                           |                |  |  |  |  |
| 5. 営業経歴等<br>創業日<br>値考(営業年数)<br>払込資本金<br>自己資本額<br>従業員数                                                                                                    |                   | 100,00<br>100,00<br>6,000,                                         | 0千円<br>10,000千円<br>5                                  |                                           |                |  |  |  |  |
| 5. 営業経歴等<br>創業日<br>備考(営業年数)<br>払込資本金<br>自己資本額<br>従業員数<br>). その他                                                                                                    |                   | 100,00<br>100,00<br>6,000                                          | 0千円<br>0.000千円<br>人                                   | 11117 <u>1</u> 172-155 00 AD AD 1- 306-21 | ΞT             |  |  |  |  |
| 5. 営業経歴等<br>創業日<br>備考(営業年数)<br>払込資本金<br>自己資本額<br>従業員数<br>5. その他<br>営業上の許可、認可等<br>繊維、恐怖の44辺                                                                                                    |                   | 100,00<br>100,00<br>6,000/                                         | 0千円<br>10,000千円<br>人<br>原機器販売業届書、高度管                  | 理医療機器等質与業許可                               | Ī              |  |  |  |  |
| 5. 営業経歴等<br>創業日<br>備考(営業年数)<br>払込資本金<br>自己資本額<br>従業員数<br>5. その他<br>営業上の許可、認可等<br>機械・設備の状況<br>取引実績                                                                                                    |                   | 100,00<br>100,00<br>6,000/                                         | 0千円<br>0.000千円<br>(<br>「<br>療機器販売業届 書、高度管             | 理医療機器等質与業許可                               | ŧ.             |  |  |  |  |
| 5. 営業経歴等<br>創業日<br>備考(営業年数)<br>払込資本金<br>自己資本額<br>従業員数<br>5. その他<br>営業上の許可、認可等<br>機械・設備の状況<br>取引実績                                                                                                    |                   | 100,00<br>100,00<br>6,000/<br>管理理                                  | 0千円<br>0,000千円<br>(、<br>医療機器販売業届 書、高度管                | 理医療機器等貸与業許可                               | Ē              |  |  |  |  |
| 5. 営業経歴等<br>創業日<br>備考(営業年数)<br>払込資本金<br>自己資本額<br>従業員数<br>5. その他<br>営業上の許可、認可等<br>機械・設備の状況<br>取引実績<br>7. 申請担当者                                                                                                    |                   | 100,00<br>100,00<br>6,000<br>管理团                                   | 0千円<br>0,000千円<br>(<br>原機器販売業届 書、高度管                  | 理医療機器等貸与業許可                               | ≣¥             |  |  |  |  |
| 5. 営業経歴等<br>創業日<br>備考(営業年数)<br>払込資本金<br>自己資本額<br>征業員数<br>5. その他<br>営業上の許可、認可等<br>後板・設備の状況<br>取引実績<br>7. 申請担当者<br>所属部課名                                                                                                    |                   | 100,00<br>100,00<br>6,000/<br>管理图                                  | 0千円<br>0,000千円<br>、<br>医療機器販売業届 書、高度管<br>目理課          | " <u>理医</u> 療機器等貸与業許可                     | <u>≣</u> £     |  |  |  |  |
| 5. 営業経歴等<br>創業日<br>備考(営業年数)<br>払込資本金<br>自己資本額<br>従業員数<br>5. その他<br>営業上の許可、認可等<br>機械・設備の状況<br>取引実績<br>7. 申請担当者<br>所属部課名<br>担当者力ナ                                                                                                    |                   | 100,00<br>100,00<br>6,000<br>管理型<br>20<br>次約雲<br>タカマ               | 0千円<br>0,000千円<br>(<br>原機器販売業届 書、高度管<br>調理課<br>2011ナコ | 理医療機器等貸与業許可                               | ≣₽             |  |  |  |  |
| <ul> <li>. 営業経歴等</li> <li>創業日<br/>備考(営業年数)</li> <li>払込資本金</li> <li>自己資本額</li> <li>従業員数</li> <li>. その他</li> <li>営業上の許可、認可等</li> <li>一般し、認備の状況</li> <li>取引実績</li> <li>. 申請担当者</li> <li>所属部課名</li> <li>担当者方名</li> </ul>                                           |                   | 100,00<br>100,00<br>6,000/<br>管理型<br>契約響<br>タカマ<br>高松              | 0千円<br>0,000千円<br>(                                   | 理医療機器等貸与業許可                               | ĒE             |  |  |  |  |
| <ul> <li>・営業経歴等</li> <li>創業日</li> <li>備考(営業年数)</li> <li>払込資本金</li> <li>自己資本額</li> <li>近業員数</li> <li>・その他</li> <li>営業上の許可、認可等</li> <li>幾極・設備の状況</li> <li>取引実績</li> <li>・申請担当者</li> <li>所属部課名</li> <li>担当者カナ</li> <li>担当者氏名</li> <li>「EL</li> <li>「AX</li> </ul> |                   | 100,00<br>100,00<br>6,000/<br>管理型<br>タカマ<br>高松<br>087-83<br>087-83 | 0千円<br>0,000千円<br>(                                   | 理医療機器等貸与業許可                               | Ĩ              |  |  |  |  |

- 【② 申請データの削除】
  - (1) 状況照会画面で、削除したい項目の申請削除ボタンをクリックすると、状況照会 申請 削除確認画面が表示されます。[はい] ボタンをクリックすると申請を削除します。

|   | かがわ電子入札システム        |             | □□ 状況照会 申請削除確認 |  |  |
|---|--------------------|-------------|----------------|--|--|
|   | 以下の申請を削除してよろしいですか? |             |                |  |  |
|   | 申請先                | 高松市         |                |  |  |
|   | 送信日時               | 2009年03月26日 |                |  |  |
| ( | lt ti              | UILIZ.      |                |  |  |

(2)申請削除完了画面が表示されます。 [状況照会に戻る]ボタンをクリックすると状況照会画面が表示されます。

| かがわ電子入札システム | □□ 状況照会 申請削除完了 |  |  |
|-------------|----------------|--|--|
| 削除しました。     |                |  |  |
|             | 状況照会に戻る        |  |  |
|             |                |  |  |

※ この機能を用いて「申請削除」を行ったときには、再度申請処理を行うことができます。